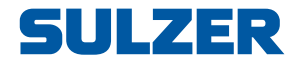

# **Controllore per pompe tipo EC 531**

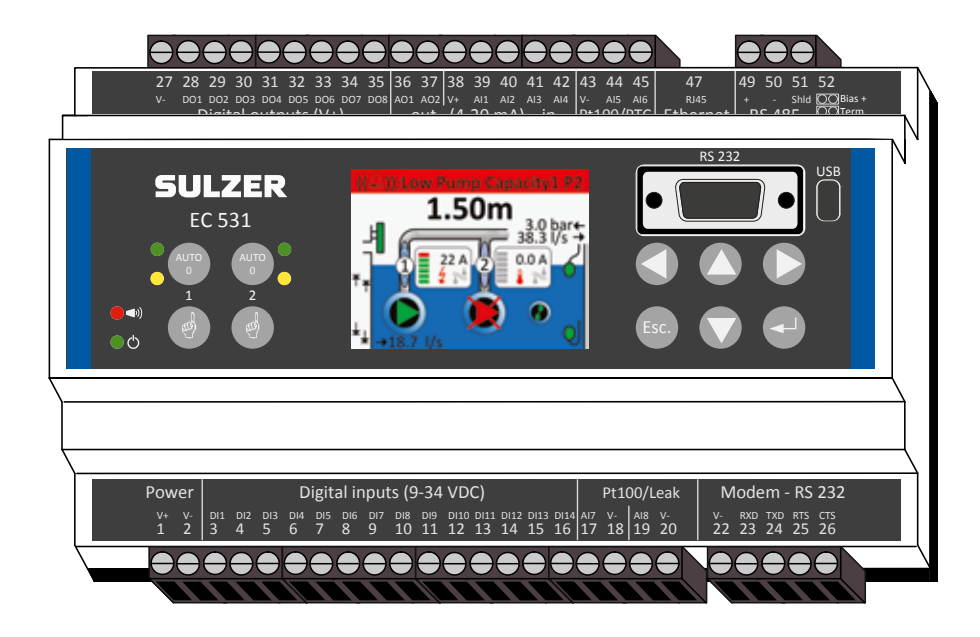

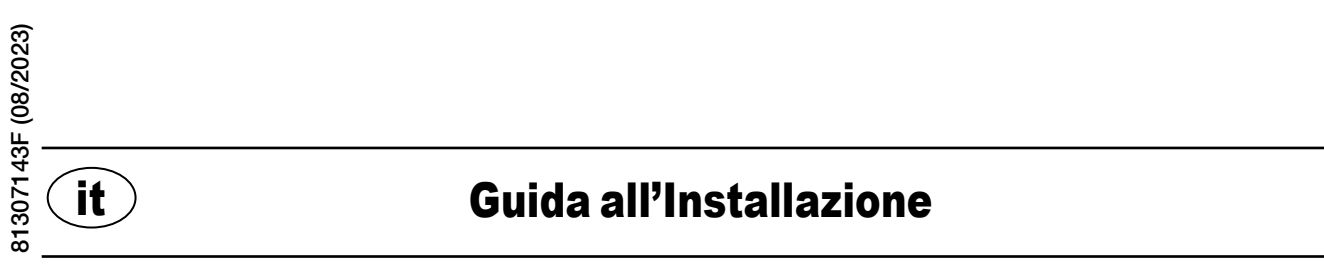

www.sulzer.com

#### Copyright © 2023 Sulzer. Tutti i diritti riservati.

Questo manuale, così come il software in esso descritto, è fornito su licenza e può essere utilizzato o copiato solo in base ai termini di detta licenza. I contenuti di questo manuale sono forniti per un utilizzo esclusivamente informativo, sono soggetti a modifiche senza preavviso e non devono essere interpretati come un impegno assunto da Sulzer. Sulzer non si assume alcuna responsabilità od obbligo in relazione ad eventuali errori o imprecisioni presenti in questo manuale.

Tranne per quanto permesso dalla licenza suddetta, è proibito riprodurre, conservare in un sistema di recupero o trasmettere in qualsiasi forma o tramite qualsiasi mezzo, elettronico, meccanico, di registrazione o altro, qualsiasi parte di questa pubblicazione in assenza di autorizzazione scritta da parte di Sulzer.

Sulzer si riserva il diritto di alterare le specifiche in conseguenza di sviluppi tecnologici.

it

## **1** INSTALLAZIONE

#### 1.1 Montare il regolatore

Montare il controller su una guida DIN da 35 mm. Le dimensioni fisiche del controller sono: 86 x 160 x 60 mm (H x L x P). Se l'incastro sulla guida risulta problematico, è possibile tirare la piccola linguetta sul lato inferiore dell'unità con un cacciavite di piccole dimensioni.

#### 1.2 Realizzare tutte le connessioni

C'è un totale di 48 terminali che possono essere collegati all'alimentazione, ai sensori, agli switch, ai relè e ad un modem; questi terminali sono numerati da 1 a 52 secondo la seguente figura:

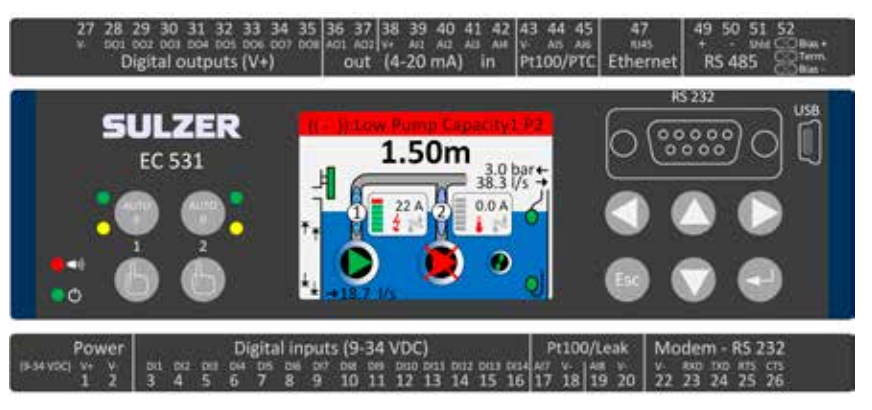

# ATTENZIONE Verificare che l'alimentazione sia disattivata e che anche tutti i dispositivi di output da collegare al controller siano **spenti** prima di realizzare qualsiasi connessione!

La tabella 1 mostra tutte le connessioni ai terminali 1–26 sul lato inferiore del controller. L'utilizzo dei configurabili Digital in (terminali 3–16) e Analogue in 7 e 8 (terminali 17–20) per Perdita o Pt100 (questi **non** sono entrate da 4–20 mA) mostrati in tabella è la configurazione predefinita. Un modem va collegato come da figura 11. Per le comunicazioni, vedere la sezione 3.

La tabella 2 mostra tutte le connessioni ai terminali 27–51 sul lato superiore del controller. La configurazione predefinita prevede l'utilizzo dei gruppi da DO 1 a DO 8, da AO 1 a AO 2 e da AI 1 a AI 6 mostrati nella tabella. "DO" sta per "Digital Outputs" ("Uscite Digitali"), ovvero uscite di tensione. "AI 1–8" sta per "Analogue Input 1–8" ("Ingresso Analogico"). AI 1–AI 4 sono entrate da 4–20 mA, per cui consigliamo l'uso di AI 1 come ingresso per il sensore di livello, per la maggior risoluzione sulla porta AI 1. AI 5 e AI 6 sono entrate interruttore configurabili Pt100 o PTC / Bimetallica (queste **non** sono entrate da 4–20 mA). AI 7 e AI 8 sono entrate configurabili Pt100 o Perdita (**neanche** queste sono entrate da 4–20 mA). Per le comunicazioni, vedere la sezione 3.

La potenza deve essere tra 9 e 34 volt CC. La figura 2 mostra come collegare un interruttore powerfail a Digital In 9 (terminale 11) e come collegare un pacco batteria per funzionamento ininterrotto.

# Se la pompa è avviata da un azionamento a motore o da un convertitore di frequenza, sono necessarie precauzioni speciali.

L'elevato livello di rumore elettrico può distorcere le letture elettriche e, per estensione, compromettere la funzionalità. Per evitare rumori elettrici condotti, seguire le migliori pratiche e le raccomandazioni di conformità EMC del produttore quando si installano i convertitori di frequenza. Utilizzare cavi schermati e 50 cm di distanza tra i cavi di potenza e di segnale. Assicurarsi che anche i cavi siano separati tra loro all'interno degli armadietti.

| Tabella 1:                                     |             |
|------------------------------------------------|-------------|
| Terminali sulla parte inferiore del controller | della pompa |

| Impostazioni di fabbrica   | Logic mode<br>(NO/NC) | Nome                       | Term. |
|----------------------------|-----------------------|----------------------------|-------|
| Tensione di alimentazione, |                       | V+                         | 1     |
| 9-34 VDC                   |                       | V-                         | 2     |
| Livello di tracimazione    | NO                    | Digital in <sup>i</sup> 1  | 3     |
| Galleggiante alto livello  | NO                    | Digital in <sup>i</sup> 2  | 4     |
| Mancanza di alimentazione  | NO                    | Digital in <sup>i</sup> 3  | 5     |
| Modalità locale            | NO                    | Digital in <sup>i</sup> 4  | 6     |
| Salvamotore pompa 1        | NO                    | Digital in <sup>i</sup> 5  | 7     |
| Pump 1 set auto            | NC                    | Digital in <sup>i</sup> 6  | 8     |
| OFF                        | NO                    | Digital in <sup>i</sup> 7  | 9     |
| Salvamotore pompa 2        | NO                    | Digital in <sup>i</sup> 8  | 10    |
| Pump 2 set auto            | NC                    | Digital in <sup>i</sup> 9  | 11    |
| OFF                        | NO                    | Digital in <sup>i</sup> 10 | 12    |
| Galleggiante basso livello | NO                    | Digital in <sup>i</sup> 11 | 13    |
| OFF                        | NO                    | Digital in <sup>i</sup> 12 | 14    |
| OFF                        | NO                    | Digital in <sup>i</sup> 13 | 15    |
| OFF                        | NO                    | Digital in <sup>i</sup> 14 | 16    |
|                            | Perdita pom-          | Analogue in 7              | 17    |
| Dt100 / Dordito            | pa 1                  | V-                         | 18    |
| FLIUU / Ferdila            | Perdita pom-<br>pa 2  | Analogue in 8              | 19    |
|                            |                       | V-                         | 20    |
|                            |                       | V-                         | 22    |
|                            | In                    | RXD                        | 23    |
| Porta modem<br>BS 232      | Out                   | TXD                        | 24    |
| 10 202                     | Out                   | RTS                        | 25    |
|                            | In                    | CTS                        | 26    |

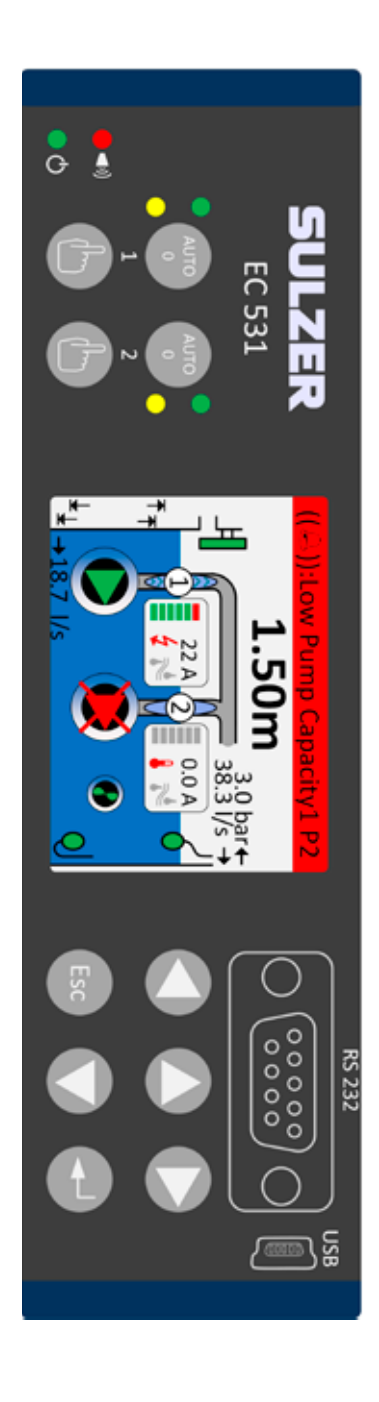

i. "Digital In" è un segnale che è attivo o non attivo (alto o basso), dove alto è qualsiasi valore tra 5 e 32 volt CC e basso è qualsiasi valore inferiore a 2 volt. Tutti gli ingressi digitali sono configurabili dal menu Impostazioni > Ingressi digitali, ma la configurazione visualizzata qui è quella predefinita.

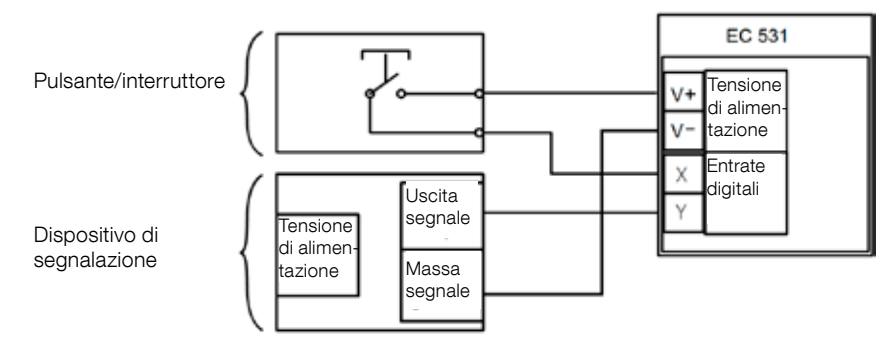

Figura 1

it

I terminali Digital In possono essere collegati sia a dispositivi passivi, come gli switch, o a dispositivi attivi alimentati che erogano segnali. Collegare i dispositivi come da figura.

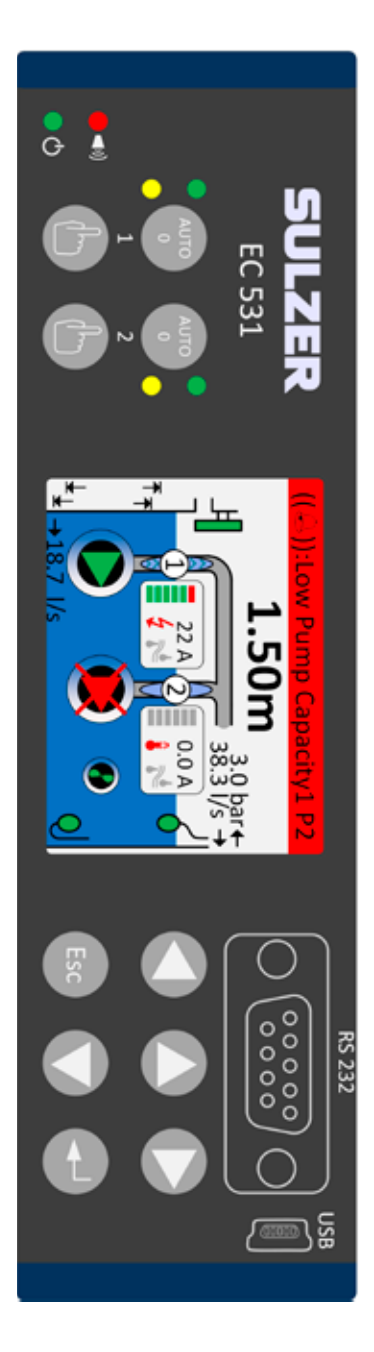

Tabella 2: Terminali sulla parte superiore del controller della pompa

| Term. | Nome                                      | Impostazioni di fabbrica          | Logic mode<br>(NO/NC) |
|-------|-------------------------------------------|-----------------------------------|-----------------------|
| 27    | V-                                        |                                   |                       |
| 28    | Digital out <sup>i</sup> 1                | Allerta allarme                   | NC                    |
| 29    | Digital out <sup>i</sup> 2                | Ctrl pompa 1                      | NO                    |
| 30    | Digital out <sup>i</sup> 3                | Ctrl pompa 2                      | NO                    |
| 31    | Digital out <sup>i</sup> 4                | OFF                               | NO                    |
| 32    | Digital out <sup>i</sup> 5                | OFF                               | NO                    |
| 33    | Digital out <sup>i</sup> 6                | Allarme personale                 | NO                    |
| 34    | Digital out <sup>i</sup> 7                | Mixer ctrl                        | NO                    |
| 35    | Digital out <sup>i</sup> 8                | High level                        | NO                    |
| 36    | Analogue out <sup>ii</sup> 1              | Livello pozzo                     |                       |
| 37    | Analogue out <sup>ii</sup> 2              | Deflusso pozzo                    |                       |
| 38    | V+                                        |                                   |                       |
| 39    | Analogue in 1                             | Sensore livello                   |                       |
| 40    | Analogue in 2                             | OFF                               | Ingressi              |
| 41    | Analogue in 3                             | OFF                               | 4–20 mA               |
| 42    | Analogue in 4                             | OFF                               |                       |
| 43    | V-                                        |                                   |                       |
| 44    | Analogue in 5                             | Pompa 1, PTC                      | Pt100 / PTC           |
| 45    | Analogue in 6                             | Pompa 2, PTC                      | temperatura           |
| 47    | Ethernet                                  |                                   |                       |
| 49    | RS 485 +                                  |                                   |                       |
| 50    | RS 485 -                                  |                                   |                       |
| 51    | Schermatura RS 485                        |                                   |                       |
| 52    | Polarizzazione e terminazio-<br>ne RS 485 | Ponticelli vedere sezione 3.5.2 e | figura 12             |

 L'uscita digitale è un'uscita di tensione. Vedere il menu Impostazioni > Uscite digitali per la configurazione.

ii. Uscita analogica, vedere Impostazioni > Uscite analogiche per la configurazione.

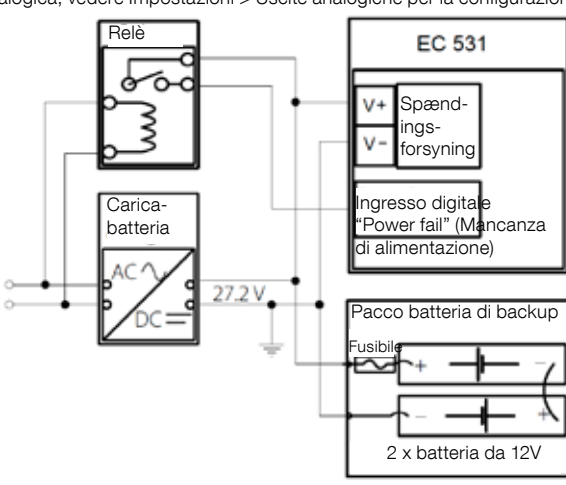

### Figura 2 L'alimen

L'alimentazione deve essere CC tra 9 e 34 volt, ma se carica anche batterie da 24 V, deve essere 27,2 V. Collegare un interruttore powerfail a Digital in 9 (terminale 11) come da figura. Per il funzionamento ininterrotto in caso di mancanza di alimentazione, collegare un pacco batteria come da figura.

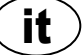

Connessione ingresso analogico da 4-20 mA. È consigliato l'utilizzo di ingresso analogico 1 come Sensore di livello per la sua risoluzione massima.

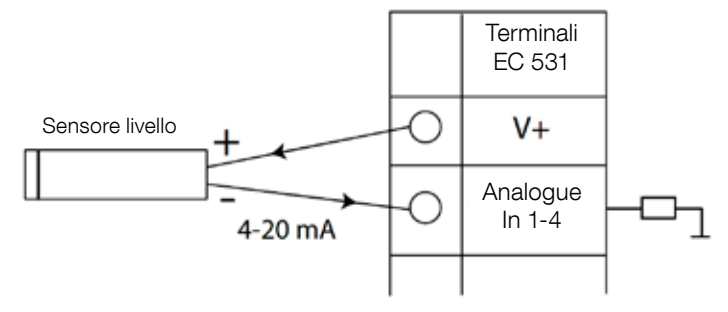

Figura 3 Sensore di livello connessione ingresso analogico

Ingresso analogico 5-8 per connessione di sensori Pt100 (sensore di temperatura).

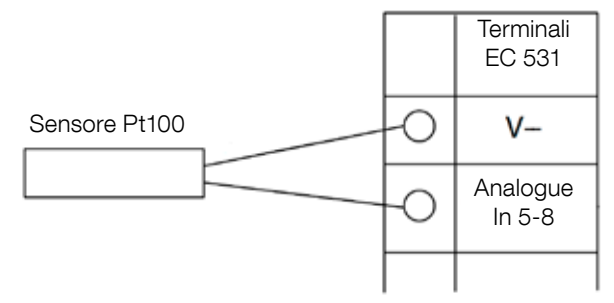

Figura 4 Connessione di Pt100 utilizzare V- corrispondente

Utilizzare Analogue In 5–6 per il sensore temperatura PTC e/o interruttori bimetallici. Se ci sono diversi PTC o sensori interruttori bimetallici: collegare i sensori in serie.

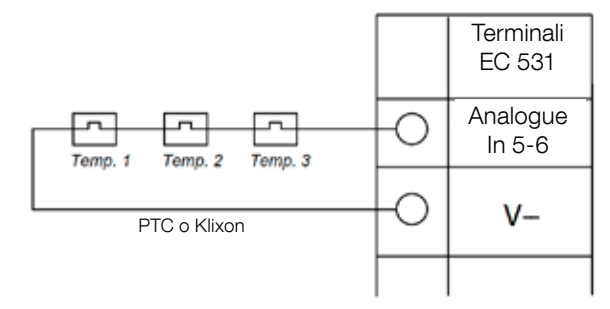

Figura 5 Connessione PTC ingresso analogico e/o interruttore bimetallico (sensori temperatura)

Analogue In 7-8 per sensore perdite. Se ci sono diversi sensori perdite: collegare i sensori in parallelo.

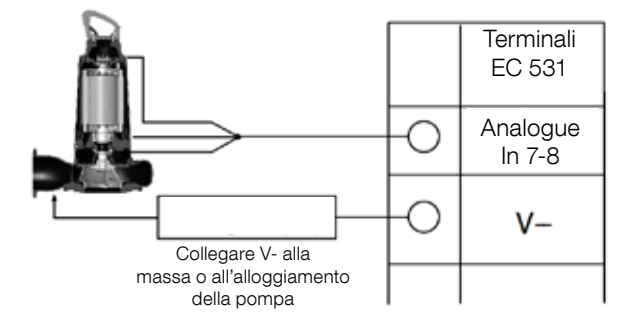

Figura 6 Sensori perdite connessione ingresso analogico

Connessioni uscita analogica È consigliabile l'utilizzo di relè esterni insieme a un diodo di ritorno per ogni relè seguendo la figura.

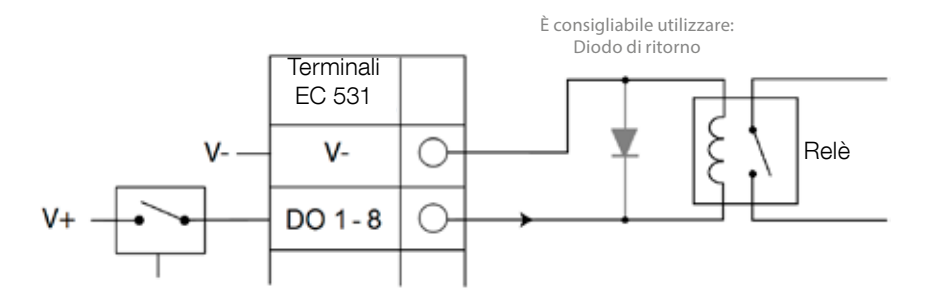

Figura 7 Connessione uscita digitale (relè esterno)

Connessioni uscite analogiche. Diversi carichi devono essere in serie.

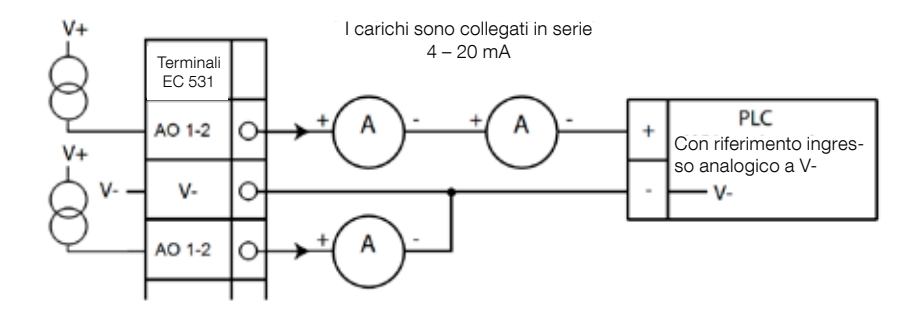

Figura 8 Connessione uscita analogica

## 2 CONTROLLARE L'INSTALLAZIONE

Dopo l'installazione, ci sono possibilità di controllare lo stato delle entrate e delle uscite analogiche e digitali nei menu di EC 531. Potrebbe essere utilizzato per convalide dell'installazione e per il rilevamento guasti.

atus 12□N0 13□NC 14□N0 7□N0 8□N0

Per controllare gli ingressi e le uscite digitali: Andare nei menu premendo [Freccia giù]:

| Quick Status:DI/DO Status  | Quick Status:DI/DO S     |
|----------------------------|--------------------------|
| DI 3 NO 6 NC 9 NO 12 NO    | DI 3 NO 6 NC 9 NC        |
| 1 NO 4 NO 7 NO 10 NO 13 NC | 1 □ NO 4 NO 7 NO 10 □ NO |
| 2 NO 5 NO 8 NO 11 NC 14 NO | 2 NO 5 NO 8 NO 11 NO     |
|                            |                          |
| D0 1 NC 3 NO 5 NO 7 NO     | DO 1 CNC 3 NO 5 NO       |
| 2 NO 4 NO 6 NO 8 NO        | 2 NO 4 NO 6 NO           |
| Settings                   | Settings                 |
| [Terminal I/O Status]      | [Logical I/O             |
| Esc ◀≑                     | Esc ◀≎                   |
|                            |                          |

Menu principale - Stato rapido - Stato DI / DO - Invio:

Figura 9 Stato di entrate e uscite digitali

NOTA! Scorrere tra Stato terminale I/O e Stato logico I/O premendo Invio e la freccia su/giù. NO = Normally Open (Normalmente Aperto), NC = Normally Closed (Normalmente Chiuso

La differenza tra Stato terminale I/O e Stato logico I/O in DI / DO è come l'EC 531 percepisce le entrate come attive o meno in stato normale in dipendenza da se sono impostate come Normalmente aperte o Normalmente chiuse (NO / NC).

Esempio: Digital In 11 è il Galleggiante livello basso, normalmente sempre attivo (Normalmente chiuso), ma il software lo interpreta come non attivo finché non viene rilasciato. Questo viene esemplificato nella figura 9 di sopra.

Per controllare le entrate e le uscite analogiche: Andare nei menu premendo [Freccia giù]:

| Quick Statu | s:AI/AO Status | Quick Status:AI/AO Status  |
|-------------|----------------|----------------------------|
| AI1         | :11.900 mA     |                            |
| AI2         | : 4.500 mA     | A01 : 4.000 mA             |
| AI3         | : 4.000 mA     | A02 : 7.200 mA             |
| AI4         | : 0.000 mA     |                            |
|             | -              | AI5: PTC/Klixon : -OK-     |
| A01         | : 4.000 mA     | AI6: Pt100 (Tem : 260.0 °C |
| A02         | : 7.200 mA     | AI7: Pt100 (Tem : 50.0 °C  |
|             | -              | AI8: Leakage : - Tripped-  |
| Esc         | 4 <b>→</b>     | Esc ◀♠                     |

Menu principale - Stato rapido - Stato AI / AO - Invio:

Figura 10 Status of the Analogue inputs- and outputs

NOTE! Utilizzare la freccia giù per decrescere per vedere tutti i segnali analogici.

# **3** PORTE DI COMUNICAZIONE

EC 531 ha diverse porte di comunicazione, elencate di sotto.

#### 3.1 Porta USB (Mini-B)

Questa porta di servizio è primaria per connessioni temporanee per scaricare configurazioni e aggiornare firmware utilizzando AquaProg.

Selezionare Modbus RTU o TCP e Modbus ID nelle impostazioni. La tabella di rinvio è disponibile.

La prima volta in cui un PC si connette all'EC 531, un wizard compare sullo schermo. Seguire semplicemente le istruzioni sul PC.

### 3.2 Porta RS 232 (9 poli D-Sub sulla parte anteriore)

Questa porta di servizio è primaria per connessioni temporanee per scaricare configurazioni e aggiornare firmware utilizzando AquaProg.

Selezionare Modbus RTU o TCP e Modbus ID nelle impostazioni. La tabella di rinvio è disponibile.

I parametri di comunicazione sono configurabili.

#### 3.3 Porta Modem RS 232 (avvitare terminali 22 – 26)

Questa porta è destinata alla comunicazione modem e ha protocollo Modbus RTU o Modbus TCP. Un altro protocollo può essere utilizzato dal modem, che converte il segnale.

Per default, questa porta ha:Protocollo: Modbus RTU,Sincronizzazione: Off,ID Protocollo: 1.Parità: Nessuna,Time out messaggio: 2 s

Su questa porta ci sono possibilità di cambiare le proprietà di velocità di trasmissione (300–115200), ID protocollo (1–255), ID stazione (1–65535), parità (nessuna, dispari, pari) e anche della sincronizzazione (on / off). Per ulteriori impostazioni, vedere il manuale d'istruzioni o i menu.

Necessario per il concetto AquaWeb è che l'ID stazione sia impostato a seconda della sottoscrizione e che l'ID protocollo sia corretto!

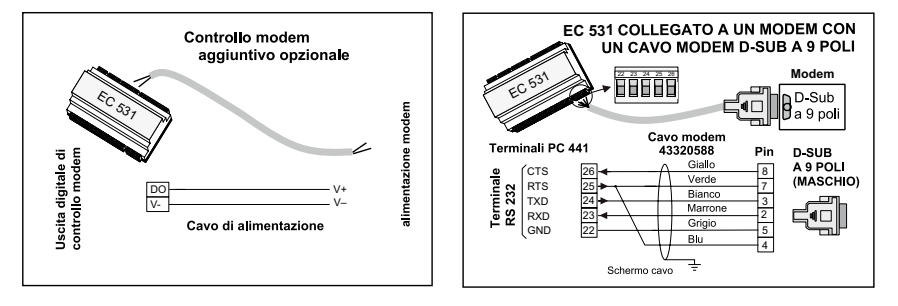

Figura 11 Connessioni modem, cavo P/N modem: 43320588

#### 3.4 Porta ethernet (Terminale 47)

Porta ethernet in un jack RJ45. Nelle impostazioni, selezionare tra indirizzo IP **statico** o **dinamico**. La porta TCP predefinita Modbus è la 502.

#### 3.5 Bus RS 485 (Terminali 49 – 51)

Una rete RS 485 è di tipo multidrop, che significa che tutte le unità sono collegate in parallelo sullo stesso cavo. In una rete RS 485, ogni unità deve avere un numero ID Modbus unico.

#### 3.5.1 Parametri comunicazione RS 485

L'EC 531 può fungere da slave o master nella rete RS 485. Se l'EC 531 è impostata come master, tutte le unità che la circondano devono essere impostate come slave.

Tutte le unità nella rete RS 485 devono utilizzare gli stessi parametri di comunicazione; velocità di trasmissione, parità e bit di stop. Confrontare le impostazioni nel menu dell'EC 531 e consultare i manuali per le unità circostanti.

#### 3.5.2 Cavo RS 485 e terminazione

Il cavo RS 485 tra l'EC 531 e le unità circostanti deve essere un cavo a coppie schermato intrecciato. L'interfaccia RS 485 sull'EC 531 è isolata galvanicamente dal resto dei circuiti. Pertanto, la schermatura del cavo di comunicazione RS 485 tra l'EC 531 e i dispositivi adiacenti deve essere collegata su entrambe le estremità.

Una regola del pollice è che la velocità in bit, moltiplicata per la lunghezza in metri, non dovrebbe eccedere 108. Pertanto, un cavo di 50 metri non deve segnalare più velocemente di 2 Mbit/s. In ambienti elettricamente fortemente disturbanti, è consigliabile mantenere la velocità di trasmissione più bassa. Non dividere mai la comunicazione RS 485 in diverse linee. La comunicazione deve andare da un'unità alla successiva in una linea chiaramente definita.

L'EC 531 include resistori polarizzati per assicurare uno stato di dati stabile anche quando la comunicazione è al minimo. Consultare i manuali per le unità circostanti se è necessaria la polarizzazione.

Il bus RS 485 viene terminato con un resistore da 120 ohm su entrambe le estremità del cavo. Il tipo di cavo deve essere a coppie schermato intrecciato e tutte le schermature nella rete RS 485 devono essere collegate alla massa in un solo punto.

NOTA! Il bus RS 485 deve essere terminato su entrambe le estremità, ma non nel mezzo.

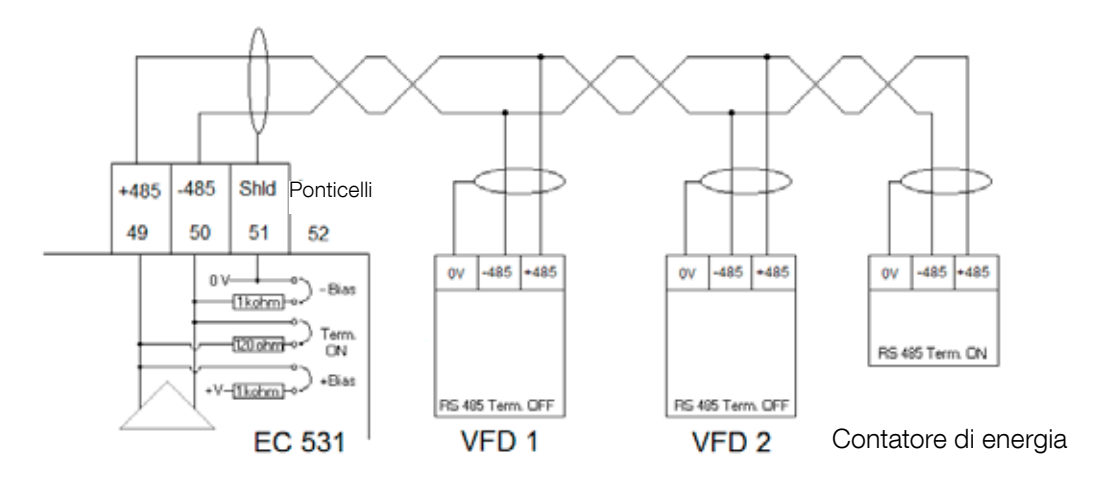

Figura 12 Disegno del bus RS 485

## 4 IMPOSTAZIONE VFD MINIMA RICHIESTA PER COMANDO EC 531

Questa sezione descrive soltanto i requisiti per abilitare la comunicazione col dispositivo. Tutti gli altri parametri per le richieste di applicazione e sicurezza devono essere impostati a seconda della documentazione fornitore effettiva. Baud e parità devono essere gli stessi per tutte le unità sullo stesso bus di dati. L'ID slave deve essere unico su ogni slave Modbus collegato.

Il time out Modbus deve essere inferiore sugli slave Modbus rispetto alle impostazioni sull'EC 531 (default due secondi). L'RS 485 <u>deve</u> avere resistori di terminazione su entrambe le estremità del cavo (con ponticello in posizione terminale 52 su lato EC 531). La mancata terminazione sull'estremità VFD potrebbe causare il funzionamento della comunicazione a motore spento e il mancato funzionamento quando acceso.

Le tabelle sottostanti sono in inglese.

#### 4.1 ABB

| ACQ 810                 |       | Variable speed drive                            |
|-------------------------|-------|-------------------------------------------------|
| 10.01 Ext 1 start func  |       | FBA                                             |
| 21.01 Speed ref 1 sel   |       | EFB ref 1 (P.02.38)                             |
| 21.04 Neg speed ena     | CONST | C.TRUE to enable pump reverse                   |
| 50.04 FBA ref 1 modesel |       | Speed                                           |
| 50.15 FBA cw used       |       | P.02.36 EFB main cw                             |
| 58.01 Protocol ena sel  |       | Modbus RTU                                      |
| 58.03 Node address      |       | Unique slave ID corresponding to EC 531 setting |
| 58.04 Baud rate         |       | Same as EC 531                                  |
| 58.05 Parity            |       | Same as EC 531                                  |
| 58.06 Control profile   |       | ABB enhanced (default)                          |
| 58.10 Refresh settings  |       | Refresh                                         |
| 16.07 Param. save       |       | Save                                            |

| ACS 580                       | Variable speed drive                            |
|-------------------------------|-------------------------------------------------|
| 58.01 Protocol enable         | Modbus RTU                                      |
| 58.03 Node address            | Unique slave ID corresponding to EC 531 setting |
| 58.04 Baud rate               | Same as EC 531                                  |
| 58.05 Parity                  | Same as EC 531                                  |
| 58.33 Addressing mode         | Mode 2 (32 bit)                                 |
| 58.06 Communication control   | Refresh setting                                 |
| 20.01 Ext. 1 commands         | Embedded fieldbus                               |
| 28.11 Ext. 1 frequency ref 1  | EFB ref 1                                       |
| 96.07 Parameter save manually | Save                                            |

| ACS 550                            | Variable speed drive                                   |
|------------------------------------|--------------------------------------------------------|
| 9902 Applic. macro                 | 1 = ABB standard                                       |
| 9802 Comm prot sel                 | 1 = Std modbus                                         |
| 1001 Ext1 commands                 | 10 = Comm                                              |
| 1103 Ref1 select                   | 8 = Comm                                               |
| 1604 Fault reset sel               | 8 = Comm<br>If remote drive reset is enabled in EC 531 |
| 5302 EFB station ID (Node address) | Unique slave ID corresponding to EC 531 setting        |
| 5303 EFB baud rate                 | Same as EC 531                                         |
| 5304 EFB parity                    | Same as EC 531                                         |
| 5305 EFB ctrl. profile             | 0 = ABB Drv Lim                                        |

For PSTx the "Poll interval" in controller must be set to 0 second (as fast as possible) to avoid drive trip, this as the PSTx have an internal (not adjustable) fieldbus timeout of 0.1 second, before drive trips and stops the motor.

With this short timeout, only one corrupt Modbus message may trip the drive. Adjust drive setting 19.04 to the safety level required for your application.

| PSTx                         | Soft starter                                          |
|------------------------------|-------------------------------------------------------|
| 12.01 Com3 function          | Modbus RTU slave                                      |
| 12.02 FB interface connector | Modbus RTU                                            |
| 12.03 Fieldbus control       | Off if "Monitor" On if "Control ON/OFF" over fieldbus |
| 12.04 Fieldbus address       | Unique slave ID corresponding to EC 531 setting       |
| 12.09 FB baud rate*          | Same as EC 531 limited to 9600 or 19200               |
| 12.10 FB parity              | Same as EC 531                                        |
| 12.11 FB stop bits           | Same as EC 531                                        |
| 12.12 Fieldbus DI 1          | Run status (default)                                  |
| 12.13 Fieldbus DI 2          | TOR status (default)                                  |
| 12.14 Fieldbus DI 3          | Line (default)                                        |
| 12.15 Fieldbus DI 4          | Phase sequence (default)                              |
| 12.16 Fieldbus DI 5          | Start feedback (default)                              |
| 12.17 Fieldbus DI 6          | Stop feedback (default)                               |
| 12.18 Fieldbus DI 7          | Event group 0 status (default)                        |
| 12.19 Fieldbus DI 8          | Event group 1 status (default)                        |
| 12.20 Fieldbus DI 9          | Event group 2 status (default)                        |
| 12.21 Fieldbus DI 10         | Event group 0 status (default)                        |
| 12.22 Fieldbus Al 1          | Phase L1 current                                      |
| 12.23 Fieldbus Al 2          | Phase L2 current                                      |
| 12.24 Fieldbus Al 3          | Phase L3 current                                      |
| 12.25 Fieldbus Al 4          | Motor current                                         |
| 12.26 Fieldbus Al 5          | Mains frequency                                       |
| 12.27 Fieldbus Al 6          | Mains voltage                                         |
| 12.28 Fieldbus Al 7          | Apparent power                                        |
| 12.29 Fieldbus Al 8          | Active power                                          |

81307143F

| PSTx                       | Soft starter                                                                                                    |
|----------------------------|----------------------------------------------------------------------------------------------------|
| 12.30 Fieldbus Al 9        | Power factor                                                                                                    |
| 12.31 Fieldbus AI 10       | Not used                                                                                                    |
| 19.04 Fieldbus failure op. | Consider change to "Stop-automatic" for avoiding manual trip reset in case of intermittent corrupted Modbus messages |

### 4.2 Danfoss - Vacon

| FC 200                     | Variable speed drive                            |
|----------------------------|-------------------------------------------------|
| 4–10 Motor speed direction | [2] Both directions                             |
| 8-01 Control site          | [2] Ctrl. word only                             |
| 8-02 Control source        | [1] FC port                                     |
| 8-30 Protocol              | [2] Modbus RTU                                  |
| 8-31 Address               | Unique slave ID corresponding to EC 531 setting |
| 8-32 Baud rate             | Same as EC 531                                  |
| 8-33 Parity / Stop bits    | Same as EC 531                                  |
| 8-43 PCD Read              |                                                 |
| • [02] Configuration       | [1612] Motor voltage                            |
| • [03] Configuration       | [1613] Frequency                                |
| • [04] Configuration       | [1616] Torque [Nm]                              |
| • [05] Configuration       | [1617] Speed [RPM]                              |
| • [06] Configuration       | [1622] Torque %                                 |
| • [07] Configuration       | [1610] Power [kW]                               |
| • [08] Configuration       | [1614] Motor current                            |

MCD 200 - Con espansione RS 485 opzionale. Aggiungere un cavo di connessione tra i terminali A1–N2. MCD 500 - Con espansione RS 485 opzionale. Aggiungere cavi di connessione tra i terminali 17–18 e 18–25. Utilizzare max 19200 Baud.

| MCD 200, MCD 500 | Soft starter                                    |
|------------------|-------------------------------------------------|
| Protocol         | Modbus RTU                                      |
| Slave ID         | Unique slave ID corresponding to EC 531 setting |
| Baud rate        | Same as EC 531. Max 19200 baud.                 |
| Parity           | Same as EC 531                                  |

| Vacon 100                  | Variable speed drive                            |
|----------------------------|-------------------------------------------------|
| P5.8.1.1 RS 485 Protocol   | 1= Modbus RTU                                   |
| P5.8.3.1.1. Slave address  | Unique slave ID corresponding to EC 531 setting |
| P5.8.3.1.2 Baud rate       | Same as EC 531                                  |
| P5.8.3.1.4 Stop bits       | 1=1 stop bit                                    |
| P5.8.3.1.3 Parity type     | Same parity as EC 531 <sup>1</sup>              |
| P3.2.1 Rem control place   | Select fieldbus CTRL for EC 531 operation       |
| P3.3.1.10 Fieldbus ref sel | Select fieldbus for EC 531 speed control        |

<sup>1</sup>Nota! La parità 1 nell'EC 531 è la stessa di due bit di stop. Nessuna parità nel drive Vacon.

| Vacon 20                            | Variable speed drive                            |
|-------------------------------------|-------------------------------------------------|
| P2.1 Remote control place selection | 1= Fieldbus                                     |
| P3.3 Remote freq. reference         | 3 = Fieldbus                                    |
| S System parameters                 |                                                 |
| S-P2.2 Fieldbus protocol            | 1 = Modbus used                                 |
| S-P2.3 Slave address                | Unique slave ID corresponding to EC 531 setting |
| S-P2.4 Baud rate                    | Same as EC 531                                  |
| S-P2.6 Parity type                  | Same parity as EC 531 <sup>1</sup>              |

<sup>1</sup>Nota! La parità 1 nell'EC 531 è la stessa di due bit di stop. Nessuna parità nel drive Vacon.

#### 4.3 Yaskawa

| P 1000                     | Variable speed drive   |
|----------------------------|------------------------|
| H5-01 Drive node address   | Same as EC 531         |
| H5-02 Communication speed  | Same as EC 531         |
| H5-03 Communication parity | Same as EC 531         |
| b1-01 Frequency reference  | [2] for Modbus control |
| b1-02 Run command          | [2] for Modbus control |

Selezionare "P 1000 > 11 kW" se la corrente (0,01 Å) e la potenza (0,01 kW) sono scalate a 0,1 Å e 0,1 kW.

### 4.4 CG (Emotron)

Emotron utilizza due bit di stop come standard; questo è lo stesso della parità "1" nell'EC 531. La scheda di espansione RS 485 opzionale è necessaria.

| TSA                              | Soft starter                                    |       |
|----------------------------------|-------------------------------------------------|-------|
| 260 Serial com.                  |                                                 |       |
| • 261 Com type                   | Select RS 485                                   |       |
| • 262 Modbus RTU                 |                                                 |       |
| ∘ 2621 Baud rate                 | Same as EC 531                                  |       |
| <ul> <li>2622 Address</li> </ul> | Unique slave ID corresponding to EC 531 setting |       |
| • 264 Com fault                  | Select preferred behaviour                      |       |
| 210 Operation                    |                                                 |       |
| 215 Action ctrl                  |                                                 | 143F  |
| ∘ 2151 Run / Stp ctrl            | Select "Com" for fieldbus control               | 81307 |

| FDU 2              | Variable speed drive                            |
|--------------------|-------------------------------------------------|
| 260 Serial com     |                                                 |
| • 261 Com type     | Select RS 232 / 485                             |
| • 262 RS 232 / 485 |                                                 |
| ∘ 2621 Baud rate   | Same as EC 531                                  |
| 2622 Address       | Unique slave ID corresponding to EC 531 setting |
| • 264 Com fault    | Select preferred behaviour                      |
| 210 Operation      |                                                 |
| • 214 Ref ctrl     | Select "Com" for fieldbus control               |
| • 215 Run/Stp ctrl | Select "Com" for fieldbus control               |

#### 4.5 Invertek

I terminali di controllo e inibizione devono avere dei ponticelli per abilitare il controllo Modbus.

Posizionare un cavo tra il terminale uno e due per abilitare il comando di avvio, 1–12 e 9–13 per inibire e controllo di sicurezza.

| Optidrive                       | Variable speed drive                            |  |  |  |  |  |  |  |  |
|---------------------------------|-------------------------------------------------|--|--|--|--|--|--|--|--|
| P5-01 Drive fieldbus address    | Unique slave ID corresponding to EC 531 setting |  |  |  |  |  |  |  |  |
| P5-03 Modbus / BACnet baud rate | Same as EC 531                                  |  |  |  |  |  |  |  |  |
| P5-04 Modbus / BACnet format    | Same parity as in EC 531                        |  |  |  |  |  |  |  |  |
| P1-12 Command source select     | 4:Fieldbus control                              |  |  |  |  |  |  |  |  |

#### 4.6 NFO Drives

| Sinus G2   | Sinewave variable speed drive                   |
|------------|-------------------------------------------------|
| Par group: |                                                 |
| Serial     |                                                 |
| • Bustype  | Mbus RTU                                        |
| Address    | Unique slave ID corresponding to EC 531 setting |
| • Si Baud  | Same baud rate as EC 531                        |
| • Si Prot  | Same parity as EC 531 <sup>1</sup>              |
| Control    |                                                 |
| • Auto     | Start OFF                                       |

<sup>1</sup> Nota! La parità 1 nell'EC 531 è la stessa di 2 bit di stop. Nessuna parità in drive NFO.

Abilitare "Run input" con un cavo di connessione tra il terminale 1 e 5 per permettere il controllo Modbus.

#### 4.7 Schneider

| ATS 48    | Soft starter                                    |
|-----------|-------------------------------------------------|
| COP menu: |                                                 |
| • Add     | Unique slave ID corresponding to EC 531 setting |
| • tbr     | Same baud rate as EC 531                        |
| • FOr     | Same parity as EC 531                           |
| • tLP     | 1.8 if using default EC 531 setting             |
| • PCt     | ON to enable new settings with a power reset    |

Abilitare con un reset alimentazione (OFF / ON).

Posizionare un ponticello tra il terminale +24 V e STOP per permettere il controllo Modbus.

| ATV 12       | 1->3 phase variable speed drive                 |  |  |  |  |  |  |  |  |
|--------------|-------------------------------------------------|--|--|--|--|--|--|--|--|
| COnF menu:   |                                                 |  |  |  |  |  |  |  |  |
| • FULL       |                                                 |  |  |  |  |  |  |  |  |
| ∘ COM-       |                                                 |  |  |  |  |  |  |  |  |
| • Add        | Unique slave ID corresponding to EC 531 setting |  |  |  |  |  |  |  |  |
| • Tbr        | Same baud rate as EC 531                        |  |  |  |  |  |  |  |  |
| • Tfo        | Same parity as EC 531                           |  |  |  |  |  |  |  |  |
| ∘ Ctl-       |                                                 |  |  |  |  |  |  |  |  |
| • Fr 1 = Mdb | Select modbus for control over RS 485 fieldbus  |  |  |  |  |  |  |  |  |

Abilitare con un reset alimentazione (OFF / ON).

| ATV 61                   | Variable speed drive                            |
|--------------------------|-------------------------------------------------|
| 1.9 COMMUNICATION        |                                                 |
| MODBUS NETWORK           |                                                 |
| ∘ Modbus address         | Unique slave ID corresponding to EC 531 setting |
| ∘ Modbus baud rate       | Same baud rate as EC 531                        |
| ∘ Modbus format          | Same parity as EC 531                           |
| 1.6 COMMAND              |                                                 |
| • Ref.1 channel = Modbus | Select modbus for control over RS 485 fieldbus  |

Abilitare con un reset alimentazione (OFF / ON).

| ATV 600 series                       | Variable speed drive                            |  |  |  |  |  |  |  |  |  |
|--------------------------------------|-------------------------------------------------|--|--|--|--|--|--|--|--|--|
| 6.1 Comm parameters                  |                                                 |  |  |  |  |  |  |  |  |  |
| • Modbus SL                          |                                                 |  |  |  |  |  |  |  |  |  |
| <ul> <li>Modbus fieldbus</li> </ul>  |                                                 |  |  |  |  |  |  |  |  |  |
| <ul> <li>Modbus address</li> </ul>   | Unique slave ID corresponding to EC 531 setting |  |  |  |  |  |  |  |  |  |
| <ul> <li>Modbus baud rate</li> </ul> | Same baud rate as EC 531                        |  |  |  |  |  |  |  |  |  |
| <ul> <li>Modbus format</li> </ul>    | Same parity as EC 531                           |  |  |  |  |  |  |  |  |  |
| 5.4 Command and refere.              |                                                 |  |  |  |  |  |  |  |  |  |
| RefFreq 1 config                     |                                                 |  |  |  |  |  |  |  |  |  |
| • = Ref. freq modbus                 | Select modbus for control over RS 485 fieldbus  |  |  |  |  |  |  |  |  |  |

81307143F

Abilitare con un reset alimentazione (OFF / ON).

# 4.8 Tabella funzione supportata

|                         |       |       |       |      |       |                |       |     |              | (L     |          |         |           |        |       |        |       |                   |       |       |       | /~      |       | N         |
|-------------------------|-------|-------|-------|------|-------|----------------|-------|-----|--------------|--------|----------|---------|-----------|--------|-------|--------|-------|-------------------|-------|-------|-------|---------|-------|-----------|
|                         | /     |       |       |      | /     |                | S     | /   |              | 50     | <b>*</b> |         |           | /      | en    |        |       | <sup>9</sup> íder | •     |       |       | Sher of |       | eska<br>B |
| Marca:                  |       |       | 4BR   | ,    |       | 0 <sup>a</sup> |       |     | су<br>С<br>С | Į ŝ    |          | <u></u> | 200<br>20 | L'all  | e .   |        | ć     | SCH N             |       |       | 40    |         |       | (all)     |
| Modello:                |       |       |       |      |       |                |       |     |              |        |          |         |           |        |       |        |       |                   |       |       |       |         | //    |           |
|                         | 10    | 8     | 20    |      |       | 500            | 200   |     |              | ive    |          | NO.     |           |        |       | ~      | _     | 8                 | 8     | 0     | =     |         | 0     |           |
|                         | ACQ 8 | ACS 5 | ACS 5 | PSTx | FC 20 | MCD            | MCD ( | TSA | FDU 2        | Optidı | Sinus    | 100 FL  | 20        | P 100( | ATS 4 | ATV 1: | ATV 6 | ATV 6             | PM 51 | PM 71 | Acuvi | ND10    | EM21( |           |
| Tipo di unità:          |       |       |       |      |       |                |       |     |              |        |          |         |           |        |       |        |       |                   |       |       |       |         |       |           |
| VFD / VSD               | Х     | Х     | Х     |      | Х     |                |       |     | Х            | Х      | Х        | Х       | Х         | Х      |       | Х      | Х     | Х                 |       |       |       |         |       |           |
| Partenza<br>morbida     |       |       |       | x    |       | х              | х     | х   |              |        |          |         |           |        | х     |        |       |                   |       |       |       |         |       |           |
| Contatore di<br>energia |       |       |       |      |       |                |       |     |              |        |          |         |           |        |       |        |       |                   | х     | х     | x     | x       | х     |           |
| Controllo:              |       |       |       |      |       |                |       |     |              |        |          |         |           |        |       |        |       |                   |       |       |       |         |       |           |
| On / Off ctrl           | x     | x     | x     | x    | x     | X              | х     | x   | х            | х      | x        | x       | х         | х      | x     | х      | х     | x                 |       |       |       |         |       |           |
| Controllo<br>inverso    | x     | x     | x     | x    | x     |                |       |     | х            | x      | x        | x       | x         | x      |       | x      | х     | х                 |       |       |       |         |       |           |
| Controllo<br>velocità   | x     | x     | x     |      | x     |                |       |     | х            | х      | x        | x       | x         | x      |       | x      | х     | х                 |       |       |       |         |       |           |
|                         |       |       |       |      |       |                |       |     |              |        |          |         |           |        |       |        |       |                   |       |       |       |         |       |           |
| Monitor:                |       |       |       |      |       |                |       |     |              |        |          |         |           |        |       |        |       |                   |       |       |       |         |       |           |
| In funzione             | Х     | Х     | Х     | Х    | Х     | Х              | Х     | Х   | Х            | Х      | Х        | Х       | Х         | Х      |       | Х      | Х     | Х                 |       |       |       |         |       |           |
| Difetto                 | Х     | Х     | Х     | Х    | Х     | Х              | Х     | Х   | Х            | Х      | Х        | Х       | Х         | Х      |       | Х      | Х     | Х                 |       |       |       |         |       |           |
| Frequenza Hz            | Х     | Х     | Х     |      | Х     |                |       |     | Х            | Х      | Х        | Х       | Х         | Х      |       | Х      | Х     | Х                 | Х     | Х     | Х     | Х       | Х     |           |
| Velocità RPM            |       | Х     | Х     |      | Х     |                |       |     | Х            |        | Х        | Х       | Х         | Х      |       | Х      | Х     | Х                 |       |       |       |         |       |           |
| % coppia                | Х     | Х     | Х     |      | Х     |                |       |     | Х            |        | Х        | Х       | Х         |        | Х     |        | Х     | Х                 |       |       |       |         |       |           |
| Nm coppia               |       |       |       |      | Х     |                |       |     | Х            |        |          |         |           |        |       |        |       |                   |       |       |       |         |       |           |
| Tensione<br>motore      | x     | х     | х     |      | x     |                |       |     | х            |        | x        | x       | х         | x      |       | x      | х     | х                 |       |       |       |         |       |           |
| Corrente<br>motore      | х     | x     | x     | x    | x     |                | х     | х   | х            | x      | x        | x       | х         | х      | х     | х      | х     | х                 |       |       |       |         |       |           |
| Potenza motore          | Х     | Х     | Х     | Х    | Х     |                | Х     | Х   | Х            | Х      | Х        | X       | Х         | Х      |       | Х      | Х     | Х                 |       |       |       |         |       |           |
| Fattore potenza         |       |       |       | Х    |       |                | Х     |     |              |        | Х        |         |           |        | Х     |        |       |                   | Х     | Х     | Х     | Х       | Х     |           |
| Potenza di<br>ingresso  |       |       |       | x    |       |                |       |     |              |        |          |         |           |        |       |        |       | х                 | x     | х     | x     | x       | х     |           |
| L1 Volt                 |       |       |       |      |       |                |       |     |              |        |          |         |           |        |       |        |       |                   | Х     | Х     | Х     | Х       | Х     |           |
| L2 Volt                 |       |       |       |      |       |                |       |     |              |        |          |         |           |        |       |        |       |                   | Х     | Х     | Х     | Х       | Х     |           |
| L3 Volt                 |       |       |       |      |       |                |       |     |              |        |          |         |           |        |       |        |       |                   | Х     | Х     | Х     | Х       | Х     |           |
| Volt medio LN           |       |       |       |      |       |                |       | Х   |              |        |          |         |           |        |       |        |       |                   | Х     | Х     | Х     | Х       | Х     |           |
| L1–L2 Volt              |       |       |       |      |       |                |       | Х   |              |        |          |         |           |        |       |        |       |                   | Х     | Х     | Х     | Х       | Х     |           |
| L2–L3 Volt              |       |       |       |      |       |                |       | Х   |              |        |          |         |           |        |       |        |       |                   | Х     | Х     | Х     | Х       | Х     |           |
| L3–L1 Volt              |       |       |       |      |       |                |       | Х   |              |        |          |         |           |        |       |        |       |                   | Х     | Х     | Х     | Х       | Х     |           |
| Volt medio L-L          |       |       |       | Х    |       |                |       |     |              |        |          |         |           |        |       |        |       | Х                 | Х     | Х     | X     | X       | Х     |           |
| L1 Corrente A           |       |       |       | Х    |       |                | Х     | Х   |              |        |          |         |           |        |       |        |       |                   | Х     | Х     | X     | X       | Х     |           |
| L2 Corrente A           |       |       |       | Х    |       |                | Х     | Х   |              |        |          |         |           |        |       |        |       |                   | Х     | Х     | X     | X       | Х     |           |
| L3 Corrente A           | l     |       |       | Х    |       |                | Х     | Х   |              |        |          |         |           |        |       |        |       |                   | Х     | Х     | Х     | X       | Х     |           |
| Corrente media<br>A     |       |       |       |      |       |                |       |     |              |        |          |         |           |        |       |        |       |                   | х     | х     | x     | x       |       |           |

81307143F

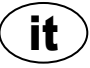

# 5 DATI TECNICI EC 531

### Elettrici

| Categoria installazione | CAT II                           |  |  |  |
|-------------------------|----------------------------------|--|--|--|
| Consumo potenza         | < 5,0 W (senza carico di uscita) |  |  |  |
| Alimentazione potenza   | 9–34 VDC SELV o Classe 2         |  |  |  |

٦

٦

1

81307143F

## Ambientali

|  | Temperatura funzionamento ambiente    | -20 a +50 °C (-4 a +122 °F)  |  |  |
|--|---------------------------------------|------------------------------|--|--|
|  | Temperatura di conservazione ambiente | -30 a +80 °C (-22 a +176 °F) |  |  |
|  | Umidità                               | 0–95% RH non condensante     |  |  |
|  | Altitudine max                        | 2000 m                       |  |  |
|  | Grado di inquinamento                 | 2                            |  |  |

| Fisici                  |                                                      |  |  |  |
|-------------------------|------------------------------------------------------|--|--|--|
| Dimensioni              | AxLxP: 86 x 160 x 60 mm (3,39 x 6,30 x 2,36 pollici) |  |  |  |
| Montaggio               | Guida DIN 35 mm (1.378" W)                           |  |  |  |
| Grado di protezione     | IP 20, NEMA: Tipo 1                                  |  |  |  |
| Valutazione fiamma      | UL 94 V-0                                            |  |  |  |
| Materiale alloggiamento | PPO e PC                                             |  |  |  |

## Porte

| Entrate analogiche     | Numero di:             | 4                                                       |                         |
|------------------------|------------------------|---------------------------------------------------------|-------------------------|
| (AI = Analogue         | Gamma:                 | 4–20 mA (CC)                                            |                         |
| inputs) mA             | Resistenza ingresso:   | 136 ohm. PTC protetta                                   |                         |
|                        | Risoluzione:           | Al1 :15 bit Al2–4 : 10 bit                              |                         |
| Entrate analogiche     | Numero di:             | 4, meno se vengono usate funzioni alterna               | tive                    |
| (AI = Analogue         | Gamma:                 | -20 to +200 °C (-4 to +392 °F)                          |                         |
| Inputs) Pt 100         | ostazione connessione: | 2 fili                                                  |                         |
|                        | Risoluzione:           | 0,1 gradi                                               |                         |
|                        | Funzioni alternative:  | Perdita o controllo interruttore PTC / bime             | tallico vedere sotto    |
| Perdita                | Numero di:             | 2 (Funzione alternativa a Pt100)                        |                         |
|                        | Livello trig:          | <100 kohm                                               |                         |
| Interruttore PTC /     | Numero di:             | 2 (Funzione alternativa a Pt100)                        |                         |
| bimetallico            | Livello trig:          | >3,3 kohm                                               |                         |
| Uscite analogiche      | Numero di:             | 2                                                       |                         |
| (AO)                   | Gamma:                 | 4-20 mA, Approvvigionamento da alimentazione di potenza |                         |
|                        | Carico max:            | 500 ohm@12 VDC, 1100 ohm@24 VDC                         |                         |
|                        | Risoluzione:           | 15 bit 0,5 uA                                           |                         |
| Entrate digitali (DI)  | Numero di:             | 14                                                      |                         |
|                        |                        | Logica configurabile                                    |                         |
|                        | Resistenza ingresso:   | 10 kohm                                                 |                         |
|                        | Tensione d'ingresso:   | 0–34 VDC, Livello trig ~ 4 VDC.                         |                         |
| Frequenza max d'impuls |                        | 1 kHz (canali d'impulso)                                |                         |
| Uscite digitali (DO)   | Numero di:             | 8                                                       |                         |
|                        |                        | Logica configurabile. < 34 VDC (Approvvig               | jionamento da alimen-   |
| Carico max:            |                        | tazione di potenza.)                                    |                         |
|                        |                        | $\Delta$ IA / uscita. Corrente totale max per tutte e   | e 8 le uscite insieme e |
|                        |                        | Solo approvvigionamento, niente scarico                 |                         |
|                        |                        |                                                         |                         |
| Comunicazione          |                        | 1 porta di servizio USB                                 | (USB mini-b)            |
|                        |                        | 1 porta UI SERVIZIO NO 202                              | (ah D-20D)              |
|                        |                        | (modem)                                                 | (terrii. Vite)          |

# it

| Porte              |                                                                                                    |              |
|--------------------|----------------------------------------------------------------------------------------------------|--------------|
|                    | 1 RS 485 a 2 fili (isolato galvanicamente)                                                                                                    | (term. vite) |
|                    | 1 Ethernet                                                                                                    | (RJ45)       |
| Interfaccia utente | Display a colori TFT da 2,2",<br>Schermo anteriore e menu animati per impostazioni e stato 6<br>pulsanti gestione menu, 4 pulsante gestione pompa<br>LED di indicazione allarme, accensione e modalità pompa |              |
| Approvazioni       | Ce 🌚                                                                                                    |              |

#### 5.1 Pulizia

#### Come pulire l'unità

Spegnere l'unità. Solo l'esterno / la parte anteriore devono essere puliti utilizzando un panno asciutto e morbido. Una buona scelta è il tipo di panno in microfibra. Strofinare leggermente la parte anteriore dell'EC 531 per non graffiare il rivestimento. Se il panno asciutto non ha rimosso completamente lo sporco, non premere più forte nel tentativo di grattarlo via. Se necessario, inumidire il panno aggiungendo una piccola quantità di acqua con una soluzione sottile di detergente delicato e riprovare. Non utilizzare mai detergenti con lucidi o solventi che possono avere un impatto sulla superficie in plastica

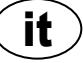

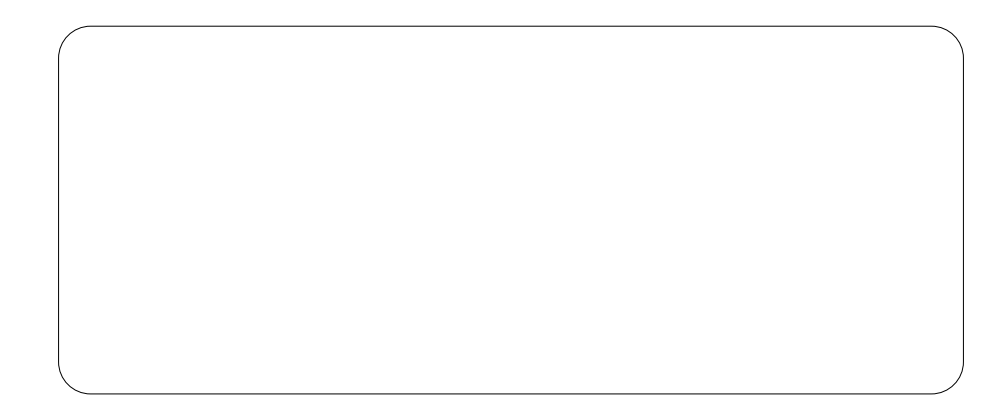

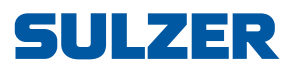

Sulzer Pump Solutions Ireland Ltd., Clonard Road, Wexford, Ireland Tel. +353 53 91 63 200, www.sulzer.com